How to look for students in Peergrade

- 1. Start by entering your course in Absalon, choose *Peer Feedback* and select the assignment in Peergrade.
- 2. That brings you to this page. In this case, the feedback period is closed and you can see the dates and times as well as how many students have submitted and given feedback.

| ← Class           | Overview        | Results      | 0 Flags    | Rubric        | Late submissions | Settings        |            |
|-------------------|-----------------|--------------|------------|---------------|------------------|-----------------|------------|
| Overview          |                 |              |            |               |                  |                 | Edit dates |
| Submission opened | Submi           | ssion closed |            | Feedback op   | ened             | Feedback closes |            |
| MON 22 OCT '18 08 | 8.00 MON 29     | OCT '18      | 09.00      | MON 29 OCT '1 | 8 09.15          | FRI 16 NOV '18  | 20.00      |
| Activity          |                 |              |            |               |                  |                 |            |
| Submissions       |                 |              |            |               |                  |                 |            |
|                   |                 |              | 89 of 93 s | tudents       |                  |                 |            |
| Gave feedback     |                 |              |            |               |                  |                 |            |
|                   |                 |              | 82 of 89 s | tudents       |                  |                 |            |
| •                 | 0 unattended fl | ags          |            |               | 1 2 lik          | es total        |            |

3. In the top of the screen, you find a number of functions. In the *Results* page, you can get an overview of all the submissions and feedback given in this assignment. From here, you can also download all assignments by choosing the *Download all submissions* button.

| ← Class                   |              | Overview               | Results      | 0 Flags | Rubric                           | Late submissions                                                                           | Settings                                                  |                                    |
|---------------------------|--------------|------------------------|--------------|---------|----------------------------------|--------------------------------------------------------------------------------------------|-----------------------------------------------------------|------------------------------------|
| SUBMISSIONS               | F            | REVIEWERS              | I            | RUBRIC  | submission<br>Sarah My A         | Abrahamsen, Sune Tho                                                                       | r Lindegaard K                                            | Give feedback                      |
| Search for student        |              |                        | SORTING & AT |         | Reviewer                         |                                                                                            | Completed                                                 | Score                              |
|                           |              |                        | la           | achín   |                                  | lsen                                                                                       | ×                                                         | 83.3%                              |
| 88%<br>SUBMISSION SCORE   | 8<br>REVIEWS |                        |              |         |                                  |                                                                                            | ×                                                         | 100%                               |
|                           |              |                        |              |         |                                  | /e Hansen                                                                                  | ×                                                         | 83.3%                              |
|                           |              |                        | ji<br>n      | esing   |                                  |                                                                                            | ×                                                         | 100%                               |
| 77%<br>SUBMISSION SCORE   | 8<br>REVIEWS |                        |              |         |                                  |                                                                                            | ×                                                         | 83.3%                              |
|                           |              |                        |              |         |                                  | n Nørkjær                                                                                  | ×                                                         | 100%                               |
|                           |              |                        | ð            | ller-   |                                  | sen                                                                                        | ×                                                         | 66.7%                              |
| 81%<br>SUBMISSION SCORE R | 8<br>REVIEWS |                        |              |         |                                  | inesen                                                                                     | ~                                                         | 83.3%                              |
|                           |              |                        | ł            | urora   |                                  | FEEDBACK                                                                                   | FOR SUBMISSION                                            |                                    |
| 63%<br>SUBMISSION SCORE   | 9<br>REVIEWS |                        |              |         | QUESTION 1<br>Mention S          | OF 5<br>omething that your classma                                                         | ate did well 📥                                            |                                    |
|                           |              |                        | r            | a Marie |                                  |                                                                                            |                                                           | εD                                 |
| 69%<br>SUBMISSION SCORE   | 7<br>REVIEWS |                        |              |         | Super of<br>referent<br>hvad I s | opstilling! Meget overskueli<br>cer, det skaber autoritet og<br>skriver om - meget overbev | gt og nemt at læse. F<br>viser overfor læsere<br>risende. | Rigtig godt med<br>n, som om I ved |
|                           |              |                        | a l          | Louise  | Jeg syn                          | nes i har gjort jer nogle god                                                              | e overvejelser i forbir<br>skal kuppe lykkes jer          | ndelse med jeres                   |
| 73%                       | 8            |                        |              | -       | projekt                          | nformulering og forsknings                                                                 | spørgsmål på de 3 ug                                      | gers feltarbejde                   |
|                           | Download al  | l submissions $m{\pm}$ |              |         | Suilet U                         | ment                                                                                       |                                                           |                                    |
|                           |              |                        |              |         |                                  |                                                                                            |                                                           |                                    |

| SUBMISSIONS           | REVIEWERS | RUBRIC                 | REVIEWER<br>Anja Holst Winther                                                                                                    |                                                                                            |                                |  |  |
|-----------------------|-----------|------------------------|----------------------------------------------------------------------------------------------------|--------------------------------------------------------------------------------------------|--------------------------------|--|--|
| earch for student     |           | SORTING & ATTRIBUTES = | forbusing.                                                                                                    | Completed                                                                                  | f a sur                        |  |  |
| 89%<br>FEEDBACK SCORE |           |                        | submission                                                                                                    | ✓                                                                                          | 66.7%                          |  |  |
| en                    |           |                        |                                                                                                    | . <b>.</b>                                                                                 | 66.7%                          |  |  |
|                       |           |                        | FEEDBACK                                                                                                    | BY REVIEWER                                                                                |                                |  |  |
|                       |           |                        | QUESTION 1 OF 5                                                                                                    |                                                                                            |                                |  |  |
|                       |           | Ŀ                      | Mention something that your classma                                                                                                    | te did well 📥                                                                              |                                |  |  |
| sen                   |           |                        | L beskriver jeres emne godt, med g                                                                                                    | ode referencer til den ø                                                                   |                                |  |  |
|                       |           |                        |                                                                                                    |                                                                                            | veriae                         |  |  |
|                       |           |                        | litteratur og den udvikling der er fo                                                                                                    | egået inden for vinterba                                                                   | iverige<br>adning.             |  |  |
| ring                  |           |                        | litteratur og den udvikling der er for<br>Comment                                                                                                    | egået inden for vinterba                                                                   | adning.                        |  |  |
| ning                  |           |                        | litteratur og den udvikling der er for                                                                                                    | egået inden for vinterba                                                                   | rverige<br>adning.             |  |  |
| ing                   |           |                        | Itteratur og den udvikling der er for<br>Comment<br>Det er et spændende aspekt at kig<br>anden måde deres religieset utr<br>I beskriver også jeres antropologis<br>omenenfridt | egået inden for vinterba<br>ge på hverdagsreligiøsi<br>rkkes på<br>ee vinkel med analytisk | teten, som en<br>orienteret og |  |  |

4. You can also get a list of all students listed after scores if you choose Reviewers.

- 5. In the *Flags* page, you will see if students have flagged some of the feedback. Flagging allows a student to mark a particular piece of feedback that they disagree with or find incorrect. The teacher will be alerted that a piece of feedback has been flagged and is then able to review the flagged feedback and make a final decision on what evaluation to give. In this case, there are no Flags.
- 6. In the *Rubric* page, you will have access to the rubric used for this assignment. You cannot change the rubric while the students are working with the feedback.

| ← Class | Overview Results 🔟 Flags Rumric Late submissions                                                                              | Settings   |          |
|---------|----------------------------------------------------------------------------------------------------|------------|----------|
|         | E Rubric library                                                                                                    | Locked     | 3 23m 3s |
|         | St -1 point<br>Section 1                                                                                                    |            | Edit     |
|         | Q1 - Text<br>Mention something that your classmate did well                                                                   |            |          |
|         | Write your response here                                                                                                    |            |          |
|         |                                                                                                    |            |          |
|         | Q2 - Text<br>Mention something that your classmate could improve at<br>Response                                               |            |          |
|         |                                                                                                    |            |          |
|         |                                                                                                    |            |          |
|         | Q3: Scale - Requires additional comment -1 point<br>Q3: Giver problemformuleringen en klar ide om, hvad projektets formål er? |            |          |
|         | Response<br>O Problemformuleringen er uklar                                                                                   |            |          |
|         | O Problemformuleringen er koncis                                                                                              |            |          |
|         | Problemformuleringen er klar og relevant og det er realistisk at den kan besvares inden for tidsramme                         | projektets | C        |

7. In the next page *Late Submission* you have an overview of students. Here you can see **when students** have submitted their work, if they have not submitted their work and whether they have finished their peer grading and provided feedback to each other.

| $\leftarrow$ Class |                     | Overview        | Results | 0 Flags | Rubric | Late submissions | Settings      |        |   |
|--------------------|---------------------|-----------------|---------|---------|--------|------------------|---------------|--------|---|
|                    | 4 students have no  | t submitted wor | rk      |         |        |                  |               |        | ^ |
|                    | Name                |                 |         |         |        |                  |               |        |   |
|                    | Test student        |                 |         |         |        |                  |               | ~      |   |
|                    | Anne Sofie Bærer    | ntzen Vilman K  | ehler   |         |        |                  | <pre>lm</pre> | ~      |   |
|                    | Sarah Dhia Matou    | ık              |         |         |        |                  | Ũ             | ~      |   |
|                    | Amanda Vedsted      | Drejer          |         |         |        |                  |               | ~      |   |
|                    |                     |                 |         |         |        |                  |               |        |   |
|                    | 89 students have s  | ubmitted work   |         |         |        |                  |               |        |   |
|                    | Name                |                 |         |         |        |                  |               |        |   |
|                    | Freja Birk Glenert  |                 |         |         |        |                  |               | ~      |   |
|                    | Anja Holst Winthe   | r               |         |         |        |                  |               | ~      |   |
|                    | Magnus Philip Ols   | en              |         |         |        |                  |               | ~      |   |
|                    | Thomas Rosenbe      | rg Lehmann      |         |         |        |                  |               | ~      |   |
|                    | Andrea Jørgenser    | ı               |         |         |        |                  |               | ~      |   |
|                    | Amalie Linnet       |                 |         |         |        |                  |               | ~      |   |
|                    | Lisa Stagsted Lun   | d               |         |         |        |                  |               | ~      |   |
|                    | Stella Kristine Faa | al              |         |         |        |                  |               | ~      |   |
|                    | Johanna Louise F    | aaborg Skovse   | ende    |         |        |                  |               | ~      | 0 |
|                    | Anne Sofie Houae    | aard Mühlbach   |         |         |        |                  |               | $\sim$ |   |

8. In the last page *Settings* you can edit the settings for this specific assignment.

| ← Class Or                    | verview Results I Flags Rubric Late submissions Settings                                               |  |  |  |  |  |
|-------------------------------|----------------------------------------------------------------------------------------------------|--|--|--|--|--|
| Details                       | Assignment information                                                                                 |  |  |  |  |  |
| Submissions                   | Title                                                                                                  |  |  |  |  |  |
| Feedback                      | Portefolie III Peer feedback                                                                           |  |  |  |  |  |
| Groups                        | Description                                                                                            |  |  |  |  |  |
| Categories                    | Normal $\Rightarrow$ B $I \ \  \   \bigcirc$ $f_x \square \square \ \  \  \  \  \  \  \  \  \  \  \  $ |  |  |  |  |  |
| Rubric                        | Alle studerende skal give peer feedback til tre grupper senest fredag d. 2. november. Se Rubric og     |  |  |  |  |  |
| Advanced                      | besvar spørgsmålene.                                                                                   |  |  |  |  |  |
| STATUS<br>Visible to students |                                                                                                    |  |  |  |  |  |
| DELETE                        | Add a file                                                                                             |  |  |  |  |  |
|                               | Upload file Click or simply drag and drop your file<br>All file types allowed                          |  |  |  |  |  |